# How to Use Your Purchased TradingView Strategy Script

# Download TradingView : CLICK HERE

Step 1: Send Exact TradingView Username (not email) via:

- Email: intradayafl@yahoo.com
- Telegram: https://t.me/IntradayAFL\_Owner
- WhatsApp: https://wa.me/918448557996

| - the C offer the      | Cioud G Goog | pe yr yanoc       |             | 2omato      | Hotstai |
|------------------------|--------------|-------------------|-------------|-------------|---------|
| <b>T</b> Y TradingView | <b>v</b> in  | dicators 8        | B (슈 Aler   | t ⊲⊲ Rep    | lay 🔶   |
| Rajanish1979           | > Ex         | plore our pla     | 521 C<br>ns | 5,525 0 (0. | 00%)    |
| G Home                 | Pr           | ofile             |             |             |         |
| ? Help Center          | Pr           | ofile Settings    |             |             |         |
| 4 What's new           | Ac           | count & Billi     | ng co       |             |         |
|                        | Re           | ner a menu        | \$0         |             |         |
| (C Dark theme          |              |                   |             |             |         |
| Drawings panel         |              | nte i i           |             | ~           |         |
| Language               | English >    | - 14 <sub>1</sub> |             | -1<br>Sell  |         |
| Keyboard shortcu       | ts ≍/        | _                 |             |             | - )     |
| 🖉 Get desktop app      | 2            |                   |             | <b>U</b> M  |         |
| Gign out               |              |                   |             |             |         |
|                        |              |                   |             |             |         |

You can find your TradingView username by clicking your profile picture in the top-right corner of tradingview.com.

## **Step 2: We Grant Access**

Once we receive your username, we will manually approve access to the script. You'll get a confirmation email from TradingView.

# Step 3: Apply the Script on Your Chart

- 1. Go to https://tradingview.com and log in.
- 2. Open any chart (e.g., Crude Oil, BTCUSDT, Nifty, etc.)
- 3. Click on 'Indicators'.
- 4. Scroll down to 'Invite-only scripts'.
- 5. Click the script name 'IntradayAFL' to apply it.

## Step 4: Customize or Use As Is

The chart will now show Buy/Sell arrows, P/L, and Stop Loss.

#### Note

- This script works without needing source code access.
- Supports: MCX Crude Oil, Natural Gas, Equity, F&O, Crypto, Forex.
- TradingView is FREE for single chart use.
- To view multiple charts at once, you'll need a TradingView subscription.

## Join WhatsApp Channel

To know about future updates release: CLICK HERE

| • • • • • •                         |                             |                                       | -  |  |  |  |
|-------------------------------------|-----------------------------|---------------------------------------|----|--|--|--|
| í Indicators                        | B (͡] Alert d⊄ Replay       | $\boldsymbol{\leftarrow} \rightarrow$ |    |  |  |  |
| ● 🗃 05,524 H5                       | ,530 L5,521 C5,525 0 (0.00% | 5)                                    |    |  |  |  |
| Ø 0 0                               |                             |                                       |    |  |  |  |
|                                     |                             |                                       |    |  |  |  |
|                                     |                             |                                       | 11 |  |  |  |
| Indicators, metrics, and strategies |                             |                                       |    |  |  |  |
|                                     | Q Search                    |                                       |    |  |  |  |
|                                     | Personal                    | SCRIPT NAME                           |    |  |  |  |
|                                     | and Technicals              | IntradayAFL 🦩 🕤                       |    |  |  |  |
|                                     | H Financials                |                                       |    |  |  |  |
|                                     | 🛆 Community                 |                                       |    |  |  |  |
|                                     | A Invite-only               |                                       |    |  |  |  |
|                                     |                             |                                       |    |  |  |  |
|                                     |                             |                                       |    |  |  |  |